# KENWOOD Music Editor-VX4 インストールマニュアル

#### KENWOOD Music Editor-VX4 に 必要な動作環境

KENWOOD Music Editor-VX4(以降 KME-VX4)をパソコン上でご使用いただくためには、 次のソフトウェアおよびハードウェアなどが必 要です。

- ・オペレーティングシステム (OS)
  - Microsoft Windows XP Professional SP2以上(32ビット版)
  - Microsoft Windows XP Home Edition SP2以上(32ビット版)
  - Microsoft Windows Vista (32/64 ビット版)
  - Microsoft Windows 7 (32ビット版/64ビット版)
  - Microsoft Windows 8\* (32/64 ビット版)
  - Microsoft Windows 8.1\* (32/64 ビット版) \*Windows RT版は除く
- パソコン本体
  - 上記 OS が推奨する環境以上
  - ハードディスク: 100MB 以上の空き容量(オーディオ / ビデオファイル用領域を除く)
- USB インターフェイス
  - USB 2.0 または 1.1 インターフェイス
- その他のソフトウェア
- Microsoft .NET Framework 2.0 以上
- Microsoft Windows Media Player 10以上
- Microsoft Windows XP または Microsoft Windows Vista で M4A または MP4 ファイルを使用する場合 Quick Time 7.7 以上が必要です。
- DirectX End-User Runtime (9.29.1974以上) (FLAC ファイルを使用する場合)

#### • メモリデバイス

- USBマスストレージクラス対応品
  SD/SDHC/SDXCメモリカード (カードリーダーが必要)
- ・ 上記に適合するすべての環境について 動作を保証するものではありません。
  - パソコンは、上記OSがプリインストー ルされたものをご使用ください。OS をアップグレードしたパソコンや自作 パソコンでの動作は保証はいたしません。
  - 本ソフトウェアをインストールするためには、管理者(Administrator)の 権限が必要です。
  - メモリデバイスは、ご使用前に KME-VX4 で使用可能な状態にする必要があり ます。詳しくは KME-VX4 のヘルプをご 覧ください。

## <u>パソコンにインストールする</u>

ホームページからダウンロードしたインストール ファイルをパソコンにインストールします。

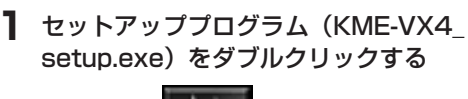

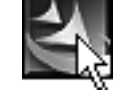

#### 2 [次へ] をクリックする

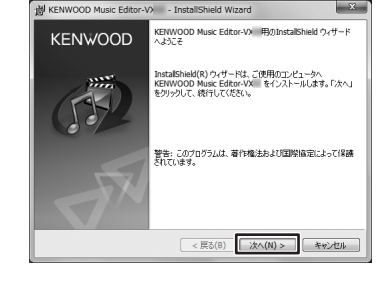

#### 3 画面の指示に従ってインストールする

ソフトウエア使用許諾契約書は、内容をご確認 のうえで次に進んでください。

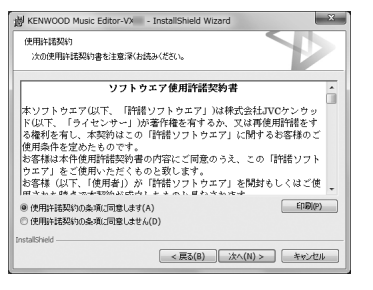

### 4 [次へ] をクリックする

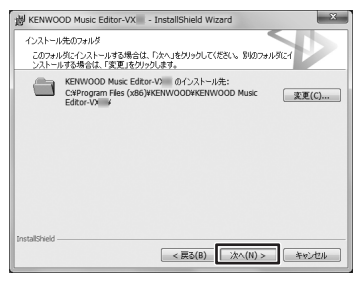

#### 5 [インストール] をクリックする インストールが開始されます。

## 6 [完了] をクリックする

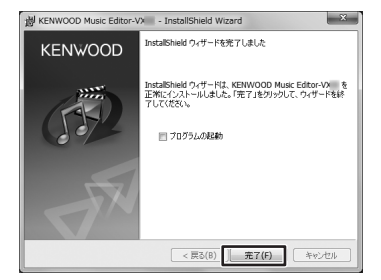

[プログラムの起動]のチェックボックスに チェックマークを付けると、セットアッププロ グラムの終了後、本ソフトウェアが自動的に起 動されます。

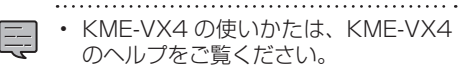